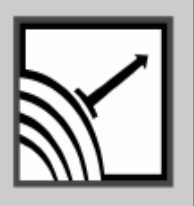

# ESENSORS

Specializing in Network Sensors

# **Instruction Manual**

Air Quality Monitor (Ethernet)

with Email ALERTs

Version 2.0

This Page Intentionally Blank.

## **COPY RIGHTS**

The information in this document is subject to change without notice and should not be construed as a commitment by Esensors, Inc. While every effort has been made to assure the accuracy of the information contained herein, Esensors, Inc. assumes no liability for damages from the use of the information contained in this manual. All software described in this manual is furnished under a license and may be used or copied only in accordance with the terms of that license.

COPYRIGHT © 2014 by Esensors, Inc. All rights reserved. Websensor and the Websensor logo are trademarks of Esensors, Inc. Other products or company names are or maybe the trademarks or registered trademarks and are the property of their respective owners.

No part of this publication may be reproduced, photocopied, stored on a retrieval system or transferred without the expressed written consent of Esensors, Inc.

PRINTING HISTORY

March 2012 Aug 2013 Nov 2014

# LIMITED WARRANTY

This limited warranty is granted to the customer by Esensors, Inc. and extends only to the original customer performing the purchase of Esensors product. The goods you purchased are warranted free from defects in workmanship and materials at the time of sale. If a product exhibits a manufacturing defect, Esensors, Inc. will, at its option, repair or replace it (with the same or equivalent model), with no charge to you. If the limited warranty period is not explicitly stated on any prior written agreement, then the limited warranty defaults to one (1) year from invoice date.

Damage resulting from accidents, alterations, failure to follow instructions, incorrect assembly, misuse, unauthorized service, fire, flood, power surges, acts of God, regular wear and tear or other causes not arising from manufacturing defects is NOT covered by this warranty. If the product is altered in any way, the warranty is voided.

Esensors, Inc. or its suppliers will not be liable and will not compensate for loss of time, inconvenience, loss of the use of the product, property damage caused by the product, personal injury and/or death arising from the use of this product, its failure to work or any other incidental or consequential damage arising from the usage of this product. Esensors, Inc. provides no warranty, expressed or implied, as to the fitness of the products for any particular purpose. Parts used in repairing or replacing the product will be warranted until the original warranty expires. Products or parts that malfunction and are not warranted will be replaced or repaired and then shipped entirely at the expense of the customer.

This warranty is given in lieu of all other warranties, expressed or implied, including the warranties of merchantability and fitness for a particular purpose and constitutes the only warranty made by Esensors, Inc

## CONTENTS

| Introduction to the Air Quality monitor (AQM) | 7  |
|-----------------------------------------------|----|
| How the AQM Works                             | 7  |
| Technical specifications                      | 8  |
| AQM Hook-up                                   | 9  |
| User Interface                                | 11 |
| Calibration                                   | 12 |
| Network Configuration                         | 16 |
| Sensor Settings                               | 18 |
| Email Settings                                | 19 |
| XML interface                                 | 19 |
| Troubleshooting the AQM                       | 21 |
| Reset                                         | 23 |
| Quick Reference (Keyboard Short-cuts)         | 24 |

This page left intentionally blank.

## Introduction

# Introduction

The Esensors, Inc. Wi-Fi Air Quality Monitor (AQM) is an electronic device *classified* as a *Smart Sensor*. AQM is designed to utilize the Internet to transmit Gas concentration, temperature, and relative humidity data from a remote acquisition point to a host computer or hosted database.

The AQM offers built-in signal conditioning and an embedded mini-webserver. Users are able to access the sensor using Hypertext Transfer Protocol (HTTP) based commands.

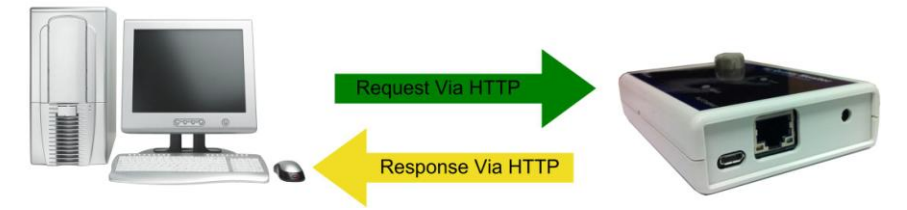

Figure 1 - AQM HTTP: Request/Response

Figure 1 (above) shows the AQM returning data via a HTTP: response.

Simply, AQM's function is to send a response (by a HTTP: message) upon request from a central website or the User's PC.

The AQM supports DHCP and a user configurable IP address. It's IP address gives it uniqueness on the network which it is attached to. It is through the IP address, that AQM is able to take its' place on the Internet, becoming fully accessible to query by the user

## Introduction

AQM consists of a base unit with one communication port. Within the base unit are microcomputers, which handle the Internet protocol, the communication port, sensors and sensor signal conditioning. The AQM has no switches, keyboard or display because it functions as a sensor, not as a computer.

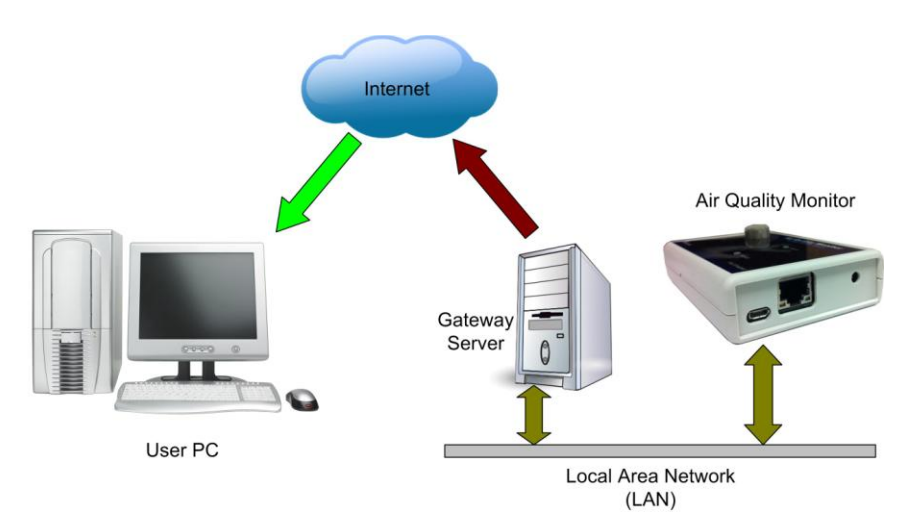

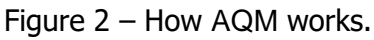

## **Technical specifications**

- High sensitivity, long life gas sensors
- Built-in HTTP interface
- Standard XML data output & Text output
- Temperature accurate to +/- 0.2 Celsius with range from -40 to +123.8 Celsius
- Fahrenheit and Celsius temperature scales.
- Humidity accurate to +/- 3% RH with range from 1% to 99% Relative Humidity

# AQM Hook-up

# a. Powering up the AQM

The AQM is powered by the 9V adaptor included with the unit. Remove the adaptor from the pack, and plug the power jack to the wall supply connector of AQM shown in figure 3. Plug the adaptor brick to a standard 120V wall socket.

LED status: the AQM has 2 LEDs. Power, and activity. When powered up, The Power LED and Activity LED blinks thrice, and the power LED remains on. The Activity LED blinks when there is communication between the device and the host computer.

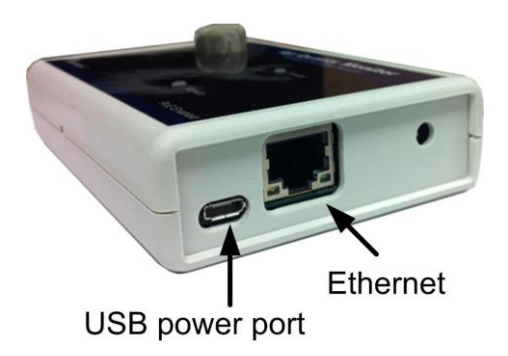

Figure 3 – Location of Wall Supply connector.

# Configuring the AQM

To configure and use a AQM, it must be connected to a PC via an Ethernet cable as shown in either figure below. You can connect

## **AQM Hook up**

the AQM directly to a PC, or through a hub.

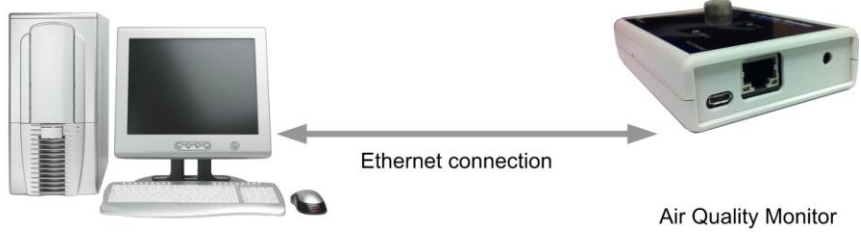

User PC

Figure 4 - AQM connected directly to the NIC in a PC

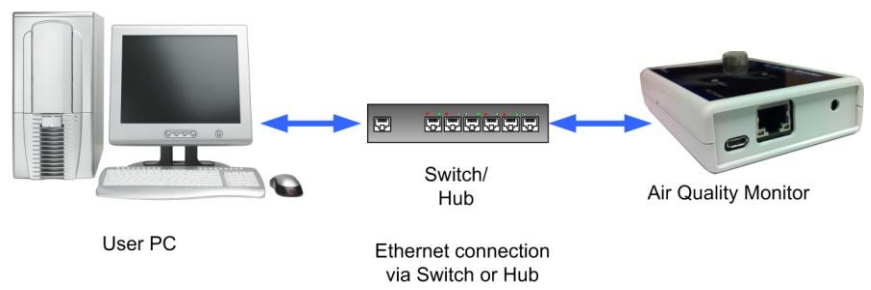

Figure 5 - AQM connected through a HUB to the NIC in a PC.

Once the AQM is connected to a PC and powered via the supplied USB/ DC Wall Supply, it can be queried by typing the following command into the address line of the browser.

## http://192.168.254.102

## **User Interface**

**Note:** The default address for the AQM is 192.168.254.102. This requires that the PC being used to program the AQM have its "network interface card" (NIC) set with the same subnet address: 192.168.254.\*\*\*

Note: Please do not power up multiple AQM devices with default settings at the same time since they have same IP address.

## AQM User interface

Overview

The overview page shows the product information specific to the AQM. This includes the device version, build, serial number, network info and technical specifications of the device.

## Sensor Status

The SENSOR STATUS screen depicts the same information as the MAIN (HOME) page From the Sensor Status screen it is possible to alter the temperature units by clicking on the "Change Temperature Unit" button. If your Device comes with an internal temperature sensor, heater type gas sensors may cause a higher temperature reading.

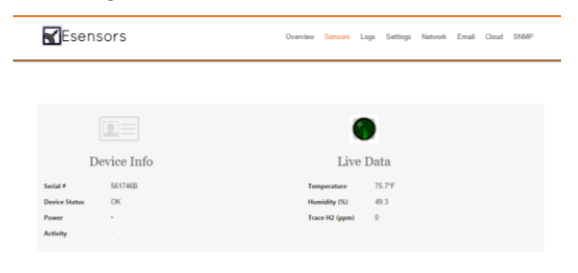

## Figure 6 – Sensor Status screen

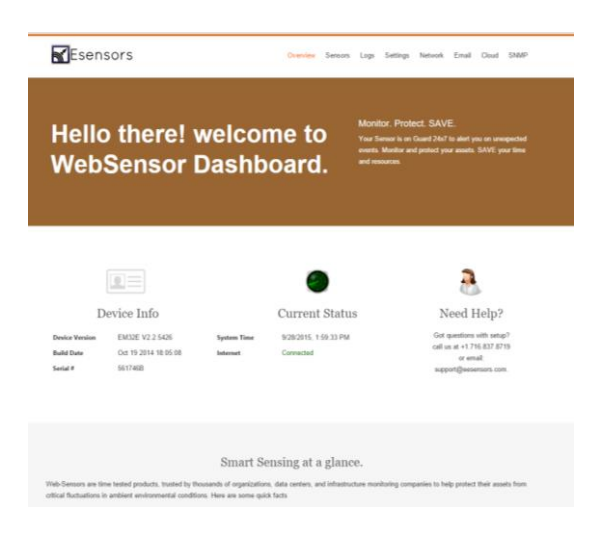

Figure 7 – The OVERVIEW Screen

## Visualizing outputs

The AQM has a simple, yet useful graphing feature available on the webpage. Under 'visualizing outputs' tab, you can select any two of the available sensors and plot them on a time based graph.

## Sensor Calibration:

The AQM comes with an online calibration feature. This tab is not provided on the web, but rather should be accessed through a direct command.

#### Eg: 192.168.254.102/calib.htm

so that the page is not invoked other than when calibration is needed. On the calibration tab, the sensors available on the device will be displayed. The key parameters of the sensor are

## Calibration

 $\mathbf{R}_{\text{base}}$ : The base resistance of the sensor when no gas is present.

R<sub>load</sub>: The load resistance for the sensor

**R**<sub>limit</sub>: The sensor element resistance when the upper limit gas concentration is introduced.

**Slope**: The gain of the system. For the same gas concentration, a higher gain will output a higher 'ppm' value.

R<sub>sensor</sub>: The resistance of the sensor element at any given point.

Gas(ppm): The gas concentration expressed as a ppm value.

Understanding sensor operation.

The solid state sensors used in the AQMs often have a logarithmic response curve. Vh represents the heater voltage and Vc the sensor voltage. When a target gas is exposed to the sensor element, the sensor resistance goes down. The  $R_{sensor}$  in series with  $R_{load}$  forms a divider network, and  $V_{load}$  (Voltage across load resistance) increases. The Analog to digital converter digitizes the data after filtering and conditioning, and it is this data that is converted to a ppm value.

With R<sub>sensor</sub> >= Rbase, Gas (ppm) gives a zero Reading.

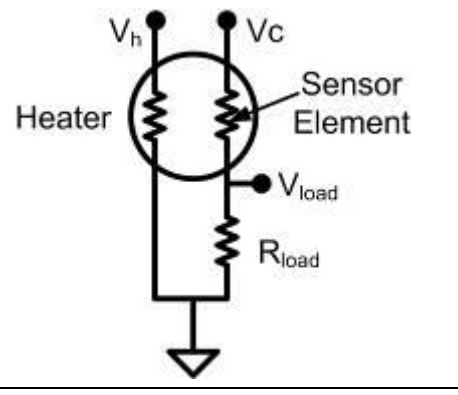

Figure 8 – Sensor Operation basics.

| Esensors    | Overview Sensors Logs Settings Network Email Cloud SN                                               |
|-------------|----------------------------------------------------------------------------------------------------|
|             | Sensor Calibration Page                                                                             |
|             | Change Settings                                                                                     |
| Device info | Sensor R(base) R(load) R(Limit) Slope R(sensor) Gas<br>(apon)                                       |
|             | Trace H2 45000 4700 1000 10 1030756 0                                                               |
|             | RELECTIVANUE (IN FOCUMUE)<br>* Rebase © Rimit © Ricad © Stope (Gam)<br>TRUM STEP<br>100<br>COCHMENT |
|             | Save Calibration                                                                                    |
|             | Restore Defaults                                                                                    |

Figure 9 – Calibration screen.

Making Changes on the Calibration:

Before making changes on the calibration, please read carefully the different parameters mentioned in the Sensor Calibration section.

To Change a particular parameter, Select the sensor for which you want to make the changes (If your device supports a single gas sensor, this will be selected by default). Now select the parameter you want to change. Input the value you want to Add or subtract in the 'Trim Step' field, and click the increment / decrement button as you may want. You will notice the changes immediately in the table.

How to set the reading to zero:

## Calibration

Verify the  $R_{sensor}$  value under a stable neutral gas in a controlled environment. This value is the base line resistance. Change the  $R_{base}$  to this value, and the new base line will take effect, giving a zero reading at this point.

## IMPORTANT!

After calibration, remember to Save Calibration by clicking on the button.

Restore factory default:

If you want to get the settings back to the factory default, click the 'Restore factory settings' button.

## Sensor Warm-up time

Please note that after power on, the sensor has a warm up time before the base line values stabilize. This may take anywhere from 3 to 15 minutes depending on the sensor. During warm-up time, the sensor readings may show High Gas concentration which should come down to zero, given no gas is present. To check if the sensor is working fine, you should be able to see the  $R_{sensor}$  value increasing (under no gas condition) on the Calibration page (calib.htm).

# Network Configuration

The network configuration page is password protected. The default username and password for the device is *admin* & *password*. The NETWORK CONFIGURATION page enables the user to set up the device IP & host name using the web interface.

When the NETWORK CONFIGURATION button is clicked the NETWORK CONFIGURATION page appears; see Figure 10.

From the NETWORK CONFIGURATION screen it is possible to change the various network settings involved in any IP addressable device, port number for the webpage, DNS, gateway, admin ID and password. The device requires an internet connection if you want to set the device time. The device uses Network time protocol to log sensor data for maximum & minimum measurement. In case of power loss the device automatically corrects the time upon the next webpage access by the user. Once changes are made it is necessary to "left click" on the "Save Config" button to have the changes take effect.

When you change the IP address though the webpage interface, the next page displayed is the "Reboot in Progress" page depicted in Figure 11.

Note: If you get the message "Error: Connection to AQM device was lost" is because the browser still points to the former IP address. When the new IP address is entered into the address bar the screen will correctly display the AQM MAIN (Home) Page.

#### **Sensor Threshold Settings**

|                                          | Network C              | onfiguration                                       |                  |
|------------------------------------------|------------------------|----------------------------------------------------|------------------|
| NOTE: Incorrect settings may cause the o | device to lose network | connectivity. Recovery options will be provided or | s the next page. |
|                                          |                        |                                                    |                  |
|                                          |                        |                                                    |                  |
|                                          |                        | 00 1E C0 EA 03 52                                  |                  |
|                                          |                        | 10007 01107                                        |                  |
| Device info                              |                        | FM32 DEV ETH                                       |                  |
|                                          |                        |                                                    |                  |
| SET DEVICE CLOCK                         | Examine Distor         |                                                    |                  |
|                                          | - Engine price         | IP ADORESS                                         |                  |
|                                          |                        | 192.168.254.102                                    |                  |
|                                          |                        | GATEMAY                                            |                  |
|                                          |                        | 192.168.254.1                                      |                  |
|                                          |                        | SUBNETMASK                                         |                  |
|                                          |                        | 255.255.255.0                                      |                  |
|                                          |                        | PRIMARY DNS                                        |                  |
|                                          |                        | 192.168.254.1                                      |                  |
|                                          |                        | SECONDARY DNS                                      |                  |
|                                          |                        | 192.168.254.1                                      |                  |
|                                          |                        | HTTP PORT NO.                                      |                  |
|                                          |                        | 80                                                 |                  |
|                                          |                        |                                                    |                  |
|                                          | Change User            | name and Password                                  |                  |
|                                          |                        | USERNAME (8 characters or less)                    |                  |
|                                          |                        |                                                    |                  |
|                                          |                        | PASSWORD (10 characters or less)                   |                  |

## Figure 10 – Network Configuration screen

Refer to the Quick Reference section for some "keyboard short-cut" commands.

| Esensors Device Series Lage Series Ender Cred State                                                                                                    |
|----------------------------------------------------------------------------------------------------|
|                                                                                                    |
| Reboot In Progress                                                                                                    |
| Your network settings were accounted as and the devise is non-relaxating to corrigate limit with the one-settings.                                                                                                    |
| Your device is now located at: http://EM32_DEV_ETH                                                                                                    |
| Reconnection Instructions                                                                                                    |
| Did you change the hostmane?<br>You insuit to stare to access you device by closing the two access                                                                                                    |
| Did you change the MAC address?<br>The CHST wave probability assigned the derivers a new IP address, but your computer's revision couch ass sound the writing address. Priori the<br>command priority travelass, sates "reduct address" of the prior of the sates, from ity the twi address.                                                                                                    |
| Did you try the IP address?<br>Try accessing the existent metric in the IP lateness part passed of OHCP was surrent of any, enter 14(p) /102 146.5.23* rms your troovers. If this hall,<br>there in IP address was on it not installate. To the high before                                                                                                    |
| 5.08 and society (3) y 4553/17863 (bit wells).<br>You can entropy the starting of particular to prove the two society to be the two starts that the third is basis by manufage a part (b) with the<br>analysis on the document that the start of the start of the start of the start of the start of the start basis. At it<br>is an advected to the start of the start of the start of the start of the start of the start of the start basis. At it<br>is advected to the start of the start of the start of the start of the start of the start of the start of the start<br>of the start of the start of the start of the start of the start of the start of the start of the start of the start of the start<br>of the start of the start of |

Figure 11 – "Reboot in Progress" screen

## Sensor threshold settings

This page holds the sensor thresholds for email alerts sent by device. The trip tile is the time for which the sensor data has to violate the threshold to be considered as an alert. The Return time

#### **Sensor Threshold Settings**

is the time interval after which the alert status returns back to normal if the measured a data returns back within the specified threshold. Alarm interval is the minimum interval after which the send alert for the sensor will be reported if the threshold conditions still remain violated. However if an alert occurs for a different sensor within the time interval would be reporter.

Understanding the thresholds and alarms

Each of the available sensors can trigger an alarm condition and sent alert messages. An alarm is triggered when the sensor measurement crosses the lower or upper threshold limits, both being user settable. Just make sure that these values do not exceed the permitted range of the sensor.

Time Interval between alarm and report emails.

The AQM allows setting an interval between alert/ report emails so that repeated emails are not sent for same trigger event. This feature is available on the sensor settings page as well.

|               | Gas Jenson - Jena Alanni When                  |
|---------------|------------------------------------------------|
|               | CONCENTRATION IS LESS THAN (lake in gpm)       |
|               | 0                                              |
|               | OR CONCENTRATION IS GREATER THAN (Mile in ppr) |
|               | 1000                                           |
|               | AND STAYS THERE FOR: (Value in Seconds)        |
|               | 1.0                                            |
|               | ALARM RESET TIME: (value in Seconda)           |
|               | 30.0                                           |
|               | General Settings                               |
| 🗑 SEND ALA    | RM EMALS. SEE NOTE 1                           |
|               | PREVIOUS ALARM LOGS IN EMAIL.                  |
| ALARM INTERV  | /AL (in Minutes, Max value: 1800)              |
|               | 1440                                           |
| EMAIL DAI     | LY PEAK VALUES.                                |
| SEND DAILY PI | EAK EMAILS AT (Drample : 19.20.02)             |
|               | 23 59 59                                       |

## Figure 12. Sensor settings

# **Email Configurations**

The Email Configuration is selected by clicking on the "email Configuration" button displayed in the menu as shown in Figure 13 below.

| Alerts on Cell phone                                                                                                    |                                           |  |  |  |  |
|----------------------------------------------------------------------------------------------------|-------------------------------------------|--|--|--|--|
| merto on con phone                                                                                                    |                                           |  |  |  |  |
| <ul> <li>T-Mobile: 10-digit phonenumber@tmomail.net</li> <li>ATRT: 10-digit phonenumber@tmomail.net</li> </ul>                                                | Change SMTP Server Settings.              |  |  |  |  |
| <ul> <li>Verlan: 10-digit photenomberggot accel</li> <li>Verlan: 10-digit photenomberggot accel</li> </ul>                                                    | SMTP SERVER                               |  |  |  |  |
| <ul> <li>Sprint: 10-digit phonenumber@messaging sprintpcs com</li> </ul>                                                                                      | mail pupacomputers.com                    |  |  |  |  |
| <ul> <li>Virgin Mobile: 10-digit phonenumber@vmobil.com</li> <li>Nestel: 10-digit phonenumber@messaging pastel.com</li> </ul>                                 | PORTNUMBER                                |  |  |  |  |
| Kinder (Folge photometrolog)grouping measurement     Kinder (10-digit photometrolog)grouping visited com     Altel: 10-digit photometrolog(imessage altel com | 26                                        |  |  |  |  |
|                                                                                                    | Use SSL (usually port 465)                |  |  |  |  |
|                                                                                                    |                                           |  |  |  |  |
|                                                                                                    | PLOSM/PD                                  |  |  |  |  |
|                                                                                                    | - Assista                                 |  |  |  |  |
|                                                                                                    |                                           |  |  |  |  |
|                                                                                                    | FROM (Sender Evral address)               |  |  |  |  |
|                                                                                                    | alerts @eesens ors.com                    |  |  |  |  |
|                                                                                                    | 🕑 Send Test Email                         |  |  |  |  |
|                                                                                                    | TO                                        |  |  |  |  |
|                                                                                                    |                                           |  |  |  |  |
|                                                                                                    |                                           |  |  |  |  |
|                                                                                                    | C.C. (Departice ettail addresses with (.) |  |  |  |  |
|                                                                                                    |                                           |  |  |  |  |
|                                                                                                    | DESCRIPTION: (5g: Main Room Densor #2)    |  |  |  |  |
|                                                                                                    |                                           |  |  |  |  |
|                                                                                                    |                                           |  |  |  |  |
|                                                                                                    |                                           |  |  |  |  |
|                                                                                                    | Save                                      |  |  |  |  |
|                                                                                                    |                                           |  |  |  |  |
|                                                                                                    |                                           |  |  |  |  |

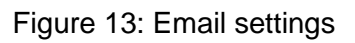

## Sensor outputs in xml format

The AQM can output the sensor data as an xml file. This simple approach enables end users to develop their own application to

## XML and CGI Interface

monitor data. The data format is supported in all the plug-in's provided on the CD.

The xml file can be obtained by typing the following command in the address bar of the browser.

http://192.168.254.102/status.xml

The content of the file is shown below

| <sid0>702240B</sid0> | // Device ID                          |
|----------------------|---------------------------------------|
| <stu0>OK</stu0>      | // Device Status                      |
| <tm0>32.0</tm0>      | // Temperature sensor reading         |
| <hu0>.0</hu0>        | // Humidity reading                   |
| <tun0>F</tun0>       | // Temperature Unit                   |
| <gsn0>0</gsn0>       | // Gas Sensor ID                      |
| <gpn0>0</gpn0>       | <pre>// Gas concentration (ppm)</pre> |
| <led0>1</led0>       | // Power LED status                   |
| <led1>0</led1>       | // Activity LED status                |
| <btn0>up</btn0>      | // Button status                      |
|                      |                                       |

| <b>K</b> Esensors                         | Overview | Sensors | Logs | Settings | Network | Email | Cloud | SNMP |
|-------------------------------------------|----------|---------|------|----------|---------|-------|-------|------|
|                                           |          |         |      |          |         |       |       |      |
| Error:                                    |          |         |      |          |         |       |       |      |
| Connection to the Sensor was interrupted. |          |         |      |          |         |       |       |      |

Figure 14 – Error Message – CONNECTION LOST.

After an IP change, you may get an Error on the webpage. The reason for the "Error: Connection to AQM device was lost" message is because the browser still points to the former IP address. When the new IP address is entered into the address bar the screen will correctly display the AQM MAIN (Home) Page.

# Basic Troubleshooting Instructions

## 1. Did you change the IP address?

The DHCP server probably assigned the device a new IP address, but your computer's network cache has saved the old MAC address for the new IP. From the command prompt in Windows, enter "nbtstat -R" or "arp -d" to clear old values and try again. Make sure you launch the command prompt as administrator.

# 2. Did you try the IP address?

Try accessing the device directly at the IP address just inputted if DHCP was turned off. (Example: enter "http://192.168.5.23/" into your browser). If this fails, then the IP address you set is not reachable. Accessing device via IP address is more reliable than using host name since some networks may have troubles dealing with host name. If you forgot the IP address and the host name of your AQM device, try Step 3 below.

## **Trouble Shooting**

#### 3. Use Ethernet Discoverer to find AQM devices

Microchip's Ethernet Discoverer is a very nice tool to list all AQM devices on the same subnet. Double click *Microchip Ethernet Discoverer.exe*, Click "Discover Devices" button, the IP address, Host name and MAC address of all AQM devices will be listed. It is also helpful to check AQM's IP address when it is automatically assigned by DHCP server. *Microchip Ethernet Discoverer.exe* do not need to be installed, it can be copied to and executed from any location. (This utility program can be found on the supplied CD in the "Manual" Folder within the "AQM" Folder.

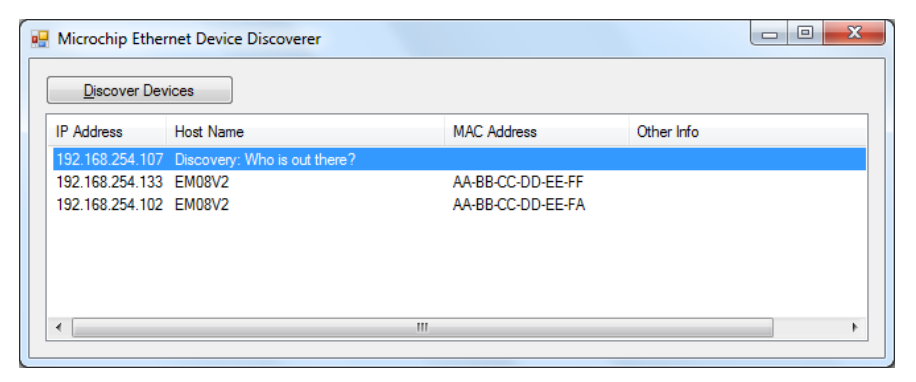

Figure 15 – Microchip Ethernet Device Discover screen

## Still not working? Device Reset

You can restore the factory default settings by erasing the device's flash ROM.

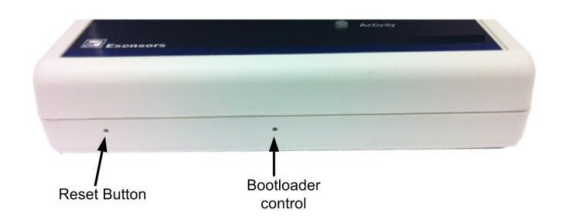

Figure 16 – Location of the RESET SWITCH

## Resetting the AQM

- Hold the button by inserting a paper clip into the small hole on the left side panel of the device. Both the LEDs should turn solid ON now.
- The device waits for 4-5 seconds, after which the LEDs will turn OFF.
- Release the button. The device is now reset to factory default settings.

### **Quick Reference**

- Hold the button pressed until both LEDs are OFF, which means restoration is done.
- The whole procedure takes about eight to ten seconds. The factory default IP address is "192.168.254.102".

•

# **AQM Factory Settings**

The factory default settings for the AQM are: IP Address: 192.168.254.102 Subnet: 255.255.255.0 Gateway:192.168.254.1

Password lock:

User name: admin Password: password

# **Quick Reference**

## AQM Keyboard Short-cuts:

# Change Temp unit to C:

http://192.168.254.102/index.htm?etpC

## Change Temp unit to F:

http://192.168.254.102/index.htm?etpF

# Change Temp unit from C to F or F to C:

http://192.168.254.102/index.htm?etpX

# Esensors, Inc.

4240 Ridge Lea Road Amherst, NY 14226 Phone: 716-837-8719 www.eEsensors.com

© Copyright March 2014 Esensors, Inc.